## GO by Spark - How to change Brand vs. Property events on the Event Library? (Applicable for Shoreside Users only)

Scribe

Navigate to your GO Software URL and open the Event Library.

1

2

This feature allows shoreside users to create events and promote/demote them to a Brand/Property level.

• **Brand Level Events:** onboard users can use these events but cannot edit them. The "Brand Level Events" are accessible for shoreside users in shoreside instances only.

• **Property Level Events:** are specific to a property and/or multiple properties and **CAN** be edited by onboard users.

|   |                                                            |                                 |             |         | ₽ ♠    | 🧰 🤃 🔺      | <b>11</b> II A | dmin User | -   |
|---|------------------------------------------------------------|---------------------------------|-------------|---------|--------|------------|----------------|-----------|-----|
|   | Libraries                                                  |                                 |             |         |        | ٩          | Enter Search   | Term      |     |
| • | Events                                                     | Venu                            | es          | Conte   | ent    |            | Staff          |           |     |
| - | Title                                                      | Access                          | Description | Segment | Levels | Attributes | Private        | Crew      | Siı |
| d | BRAND<br>Property 2<br>① Copy Event Template ID            | THE AVENIR<br>THE AVENIR RESORT |             |         |        |            |                |           | ~   |
|   | PROPERTY<br>Great Golf Challenge<br>Copy Event Template ID | THE AVENIR RESORT               |             |         |        |            |                |           | ~   |
|   | PROPERTY<br>German Event<br>Copy Event Template ID         | THE AVENIR<br>THE AVENIR RESORT |             |         |        |            |                |           | ۷   |
|   | PROPERTY<br>A ship Events!<br>Copy Event Template ID       | THE AVENIR<br>THE AVENIR RESORT |             |         |        |            |                |           | ۷   |

For shoreside users, when you open an event you will be able to add multiple properties to a specific event. This will give the other property access to that event and avoid the need to add a manually on the other property.

| The Avenir 💌    | Earle Freiconne on Sound Millieu                                                                           |                   |
|-----------------|----------------------------------------------------------------------------------------------------|-------------------|
| Add Event       |                                                                                                    | Promote to Brand* |
| C Show Archived |                                                                                                    | Segment           |
|                 | +                                                                                                    | Unassigned        |
|                 | iJ                                                                                                    | 🔘 General         |
|                 | PROPERTIES Add All Properties                                                                              | O The Bourgeois   |
|                 | × THE AVENIR Add add tional property                                                                       | 🔘 The Posh        |
|                 | The Avenir Resort                                                                                          | ○ Kids            |
|                 | Caesars Demo Property                                                                                      | Attributes        |
|                 | * <b>To PROMOTE</b> , select all the properties that will share this event, then click the Promote button. | <b>Fitness</b>    |
|                 |                                                                                                    | Education         |
|                 | Title                                                                                                    | Enjoyment         |
|                 | Welcome onboard with Captain \$CAPTAINSNAME\$                                                              | For a Fee         |
|                 | Copy Event Template ID                                                                                     | 21+               |
|                 |                                                                                                    |                   |

## 4 You can search for properties and add it or removed.

| Add Event     |                                                                                                    | E.                                                            | Promote to Brand* 🕅 Arch                                                                          |
|---------------|----------------------------------------------------------------------------------------------------|---------------------------------------------------------------|---------------------------------------------------------------------------------------------------|
| Show Archived | +                                                                                                    |                                                               | Segment <ul> <li>Unassigned</li> <li>General</li> </ul>                                           |
|               | × THE AVENIR     × THE AVENIR       Add additional property                                            | Add All Properties                                            | <ul> <li>The Bourgeois</li> <li>The Posh</li> <li>Kids</li> </ul>                                 |
|               | Caesars Demo Property                                                                                  |                                                               | Attributes                                                                                        |
|               | *To PROMOTE, select all the proper<br>click the Promote button.<br>Title<br>Welcome onboard with Capta | rties that will share this event, then<br>in \$CAPTAINSNAME\$ | <ul> <li>Fitness</li> <li>Education</li> <li>Enjoyment</li> <li>For a Fee</li> <li>24.</li> </ul> |
|               | Description                                                                                            |                                                               |                                                                                                   |

3

**5** If an event should be visible in all properties, you can select "Add All Properties".

| -     | Edit Event - Welcome onboard with C                                                                          | Captain \$CAPTA     | INSNAME\$          |
|-------|----------------------------------------------------------------------------------------------------|---------------------|--------------------|
| nt    |                                                                                                    | R Promote to Brand* | 🛍 Archive Template |
| hived | -                                                                                                    | Segment             |                    |
|       |                                                                                                    | Unassigned          | Signature          |
|       | l                                                                                                    | General             | O The Ambitious    |
|       | PROPERTIES Add All Propertie                                                                                 | S O The Bourgeois   | O The Loyalists    |
|       | × THE AVENIR × THE AVENIR RESORT                                                                             | 🔿 The Posh          | Teens              |
|       | Add additional property                                                                                      | ⊖ Kids              |                    |
|       | <b>*To PROMOTE</b> , select all the properties that will share this event, then<br>click the Promote button. | Attributes          |                    |
|       | Title                                                                                                    | <b>Fitness</b>      | Relaxation         |
|       | Welcome onboard with Captain \$CAPTAINSNAME\$                                                                | Education           | Entertainment      |
|       | Copy Event Template ID                                                                                       | <b>Enjoyment</b>    | Beauty & Health    |
|       |                                                                                                    | For a Fee           | Weather Depen      |

The event example that we are you using is a "Property Level Event". Click on "Promote to Brand" to make it a "Brand Level Event".

*This will only be accessible on shoreside instances of GO and not on the ship.* 

|                                                                             |                    |                   | <b>A</b> 1         | A 🛄 🗰 🗛   |
|-----------------------------------------------------------------------------|--------------------|-------------------|--------------------|-----------|
| Event - Property 2                                                          |                    |                   |                    | ×         |
|                                                                             | En F               | Promote co Brand* | 🛍 Archive Template | Duplicate |
|                                                                             |                    | Segment           |                    |           |
| +                                                                           |                    | Unassigned        | ○ Signature        |           |
|                                                                             |                    | 🔘 General         | 🔵 The Ambit        | ious      |
| PERTIES                                                                     | Add All Properties | O The Bourgeois   | 🔵 The Loyali       | sts       |
| THE AVENIR × THE AVENIR RESORT                                              |                    | O The Posh        | ○ Teens            |           |
| dd additional property                                                      |                    | ○ Kids            |                    |           |
| <b>PROMOTE</b> , select all the properties that will share this event, then |                    | Attributes        |                    |           |
| the Promote button.                                                         |                    | Fitness           | Relaxation         | 1         |

6

| 7 Click "Yes"                                                                                      |                                 |                                                                                          |                                                                                            |
|----------------------------------------------------------------------------------------------------|---------------------------------|------------------------------------------------------------------------------------------|--------------------------------------------------------------------------------------------|
| +<br>ERTIES<br>HE AVENIR × THE AVENIR<br>d additional property                                     | Add All Properties              | <ul> <li>Unassigned</li> <li>General</li> <li>The Bourgeois</li> <li>The Bash</li> </ul> | <ul> <li>Signature</li> <li>The Ambitious</li> <li>The Loyalists</li> <li>Teens</li> </ul> |
| ROMOTE, select all the proper<br>he Promote button.<br>Derty 2<br>opy Event Template ID<br>ription | Are you sure you want to save c | hanges and PROMOTE thi<br>Yes<br>Enjoyment<br>For a Fee<br>21+                           | is event?<br>Relaxation<br>Entertainment<br>Beauty & Health<br>Weather Dependent           |
|                                                                                                    | li li                           | Levels Signature General                                                                 | Segment-Specific                                                                           |

| 8 Now the event changed to "Brand". |                                                                   |                                 |             |      |  |  |  |  |
|-------------------------------------|-------------------------------------------------------------------|---------------------------------|-------------|------|--|--|--|--|
|                                     | Libraries                                                         |                                 |             |      |  |  |  |  |
| The Avenir Resort 🝷                 | Events                                                            | Venu                            | es          |      |  |  |  |  |
| Add Event                           | Title                                                             | Access                          | Description | Segm |  |  |  |  |
| Show Archived                       | BRAND<br>Property 2<br>Copy Event Template ID                     | THE AVENIR<br>THE AVENIR RESORT |             |      |  |  |  |  |
|                                     | <b>PROPERTY</b><br>Great Golf Challenge<br>Copy Event Template ID | THE AVENIR RESORT               |             |      |  |  |  |  |
|                                     | PROPERTY<br>German Event<br>© Copy Event Template ID              | THE AVENIR<br>THE AVENIR RESORT |             |      |  |  |  |  |

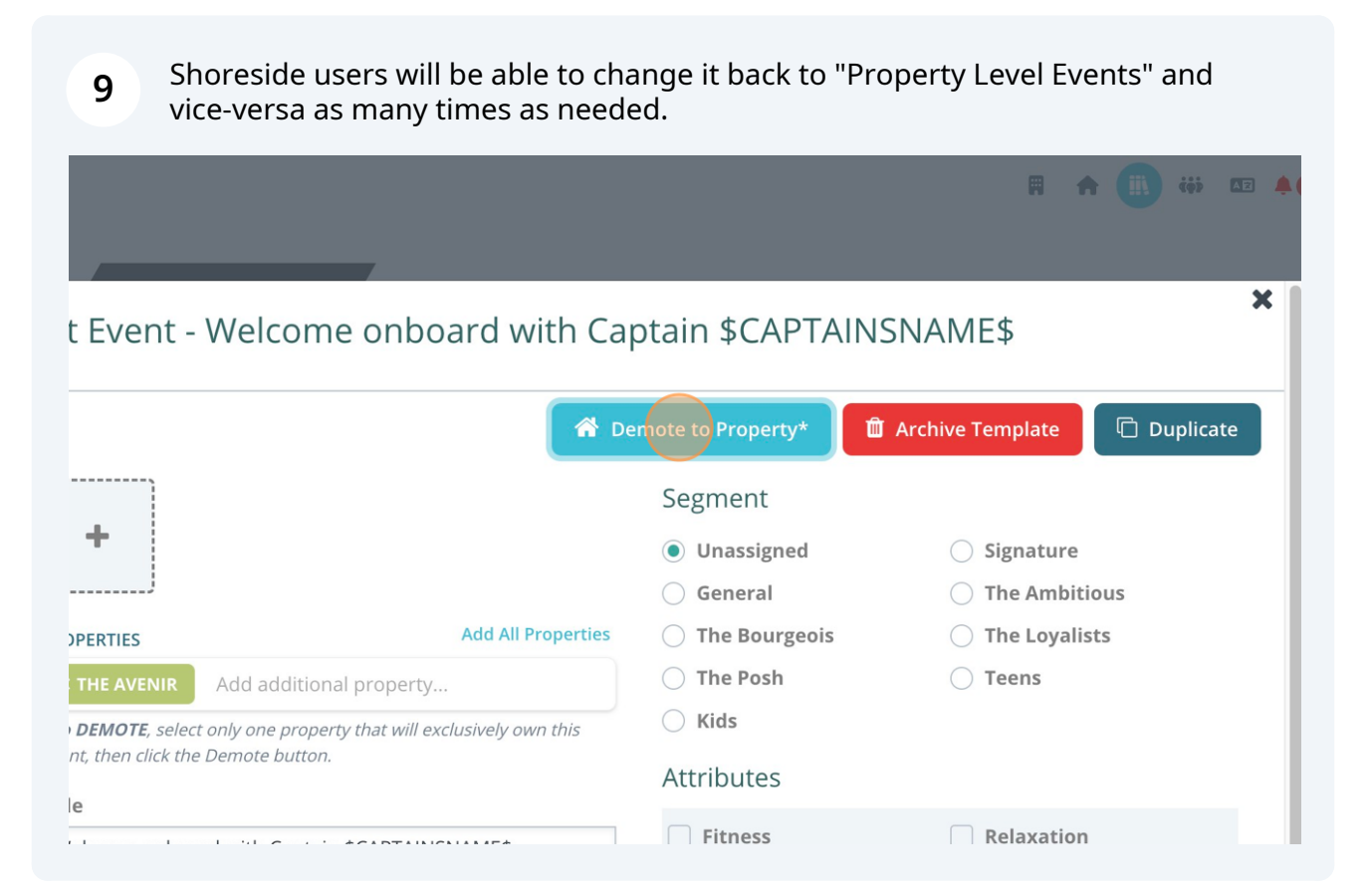